Государственная информационная система жилищно-коммунального хозяйства (ГИС ЖКХ) — это современная и удобная платформа. Задача — сделать сферу жилищно-коммунального хозяйства для граждан более понятной и прозрачной, обеспечить простой доступ к широкому перечню данных.

ГИС ЖКХ — это единый ресурс, где собираются данные о состоянии ЖКХ со всей страны и всех участников рынка: через ГИС ЖКХ россияне могут взаимодействовать с управляющими и ресурсоснабжающими организациями, ТСЖ, органами власти различных уровней. Система доступна по ссылке: https://dom.gosuslugi.ru/#!/main.

С помощью Системы россияне могут:

• посмотреть начисления за текущий и предыдущие периоды, а также внести плату за предоставленные жилищно-коммунальные услуги;

• ввести и проверить показания приборов учета;

• контролировать работы по дому, проводимые управляющими организациями, а также их стоимость;

- проверить наличие лицензии у управляющей организации;
- узнать график капитального ремонта дома;
- получить информацию о тарифах на ЖКУ;

• принимать участие в управлении домом, в совместных электронных голосованиях и обсуждение вопросов и проблем с соседями на форуме.

• направить обращения в органы власти;

• получить уведомление о плановом отключении коммунальных ресурсов в своем многоквартирном доме и многое другое.

На сегодня ГИС ЖКХ интегрирована с единым порталом государственных и муниципальных услуг (www.gosuslugi.ru), поэтому отдельная регистрация в системе не требуется — зайти можно через подтвержденную учетную запись «Госуслуг».

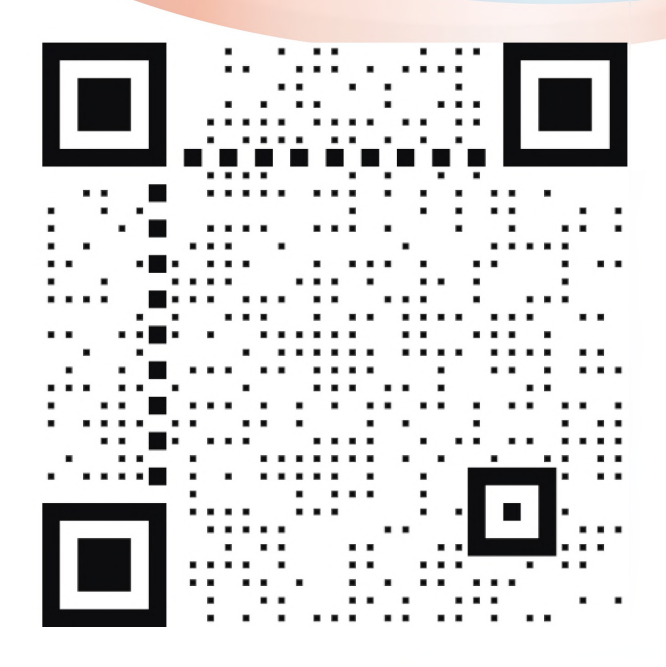

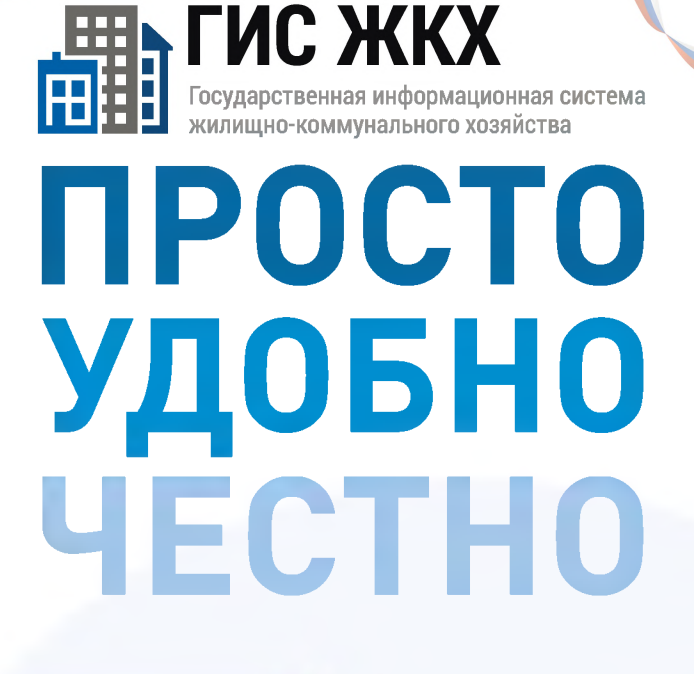

#### dom.gosuslugi.ru

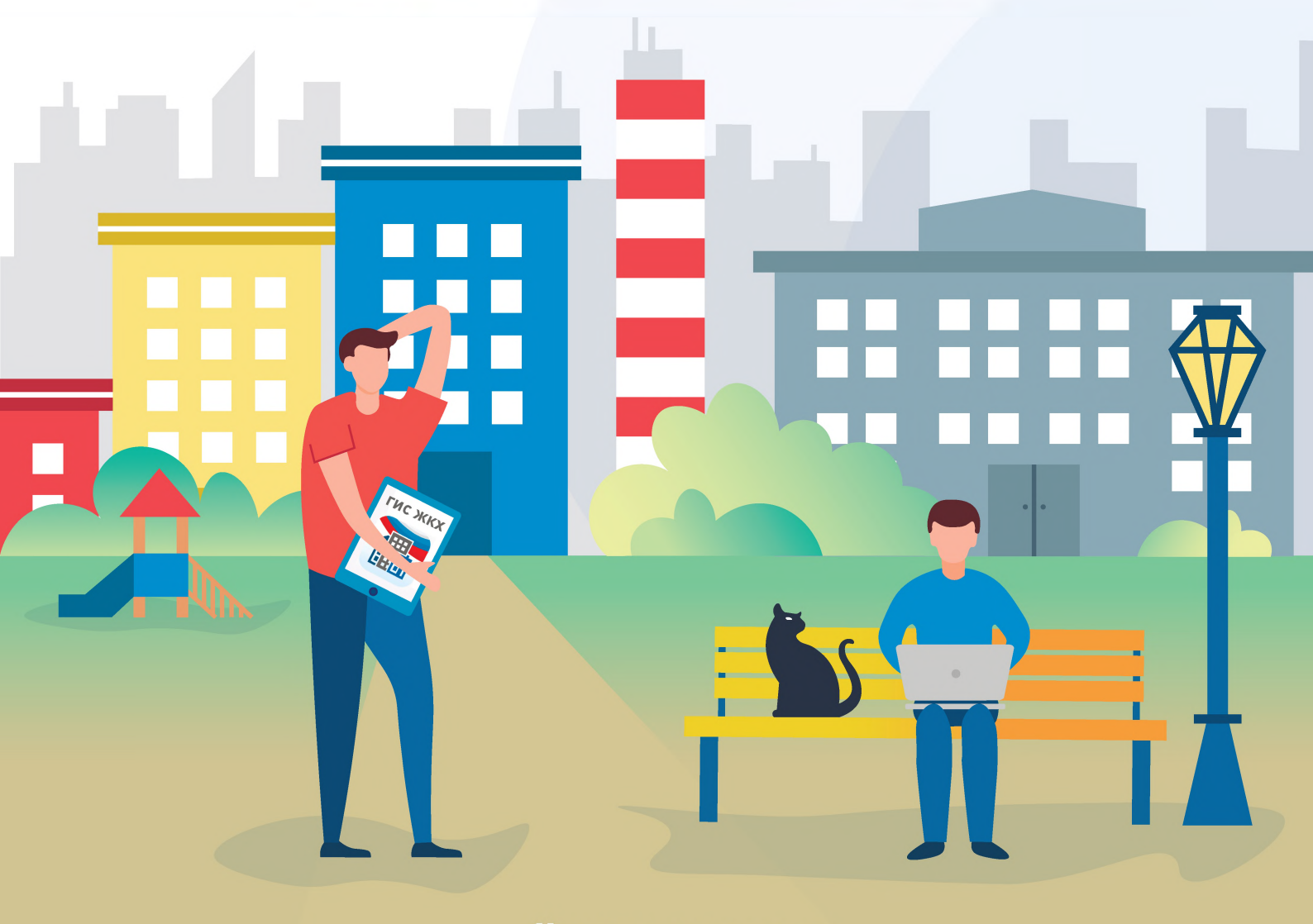

#жкхменяется

# ПОДКЛЮЧЕНИЕ ЛИЦЕВОГО СЧЕТА

#### ШАГ 1

Войти в личный кабинет и нажать на гиперссылку «Подключить лицевой счёт к Личному кабинету»

# ПОДКЛЮЧЕНИЕ ЛИЦЕВОГО СЧЕТА В ЛИЧНОМ КАБИНЕТЕ ГИС ЖКХ

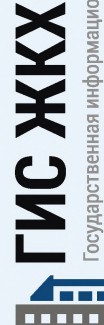

осударственная информационная система жилищно-коммунального хозяйства

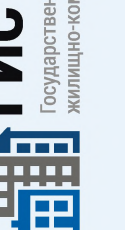

ШАГ 2

На появившейся странице «Список подключённых лицевых счетов» нажать на кнопку «Подключить лицевой счёт», после чего появится окно «Подключение к лицевому счёту»

### ШАГ З

Выбрать адрес дома, нажав на кнопку в конце строки «Адрес дома», и добавить необходимый адрес из справочника

ШАГ 4

Далее ввести номер лицевого счёта или иной идентификатор плательщика

ШАГ 5

Проверить данные и нажать кнопку «Подключить» для завершения процесса подключения лицевого счёта

# ОБРАЩЕНИЕ ГРАЖДАН В ГИС ЖКХ

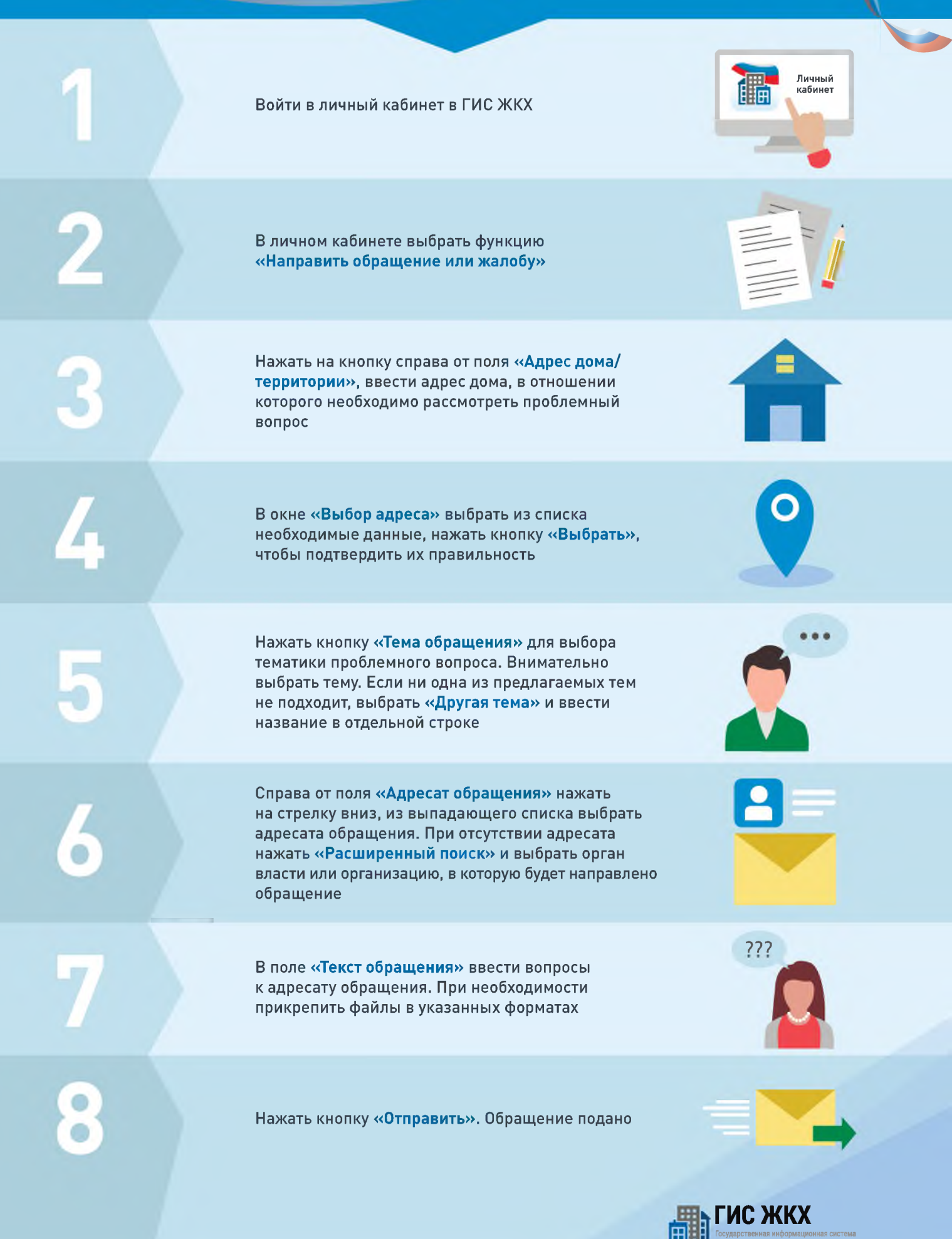

## ГИС ЖКХ ОПЛАТА ЖКУ

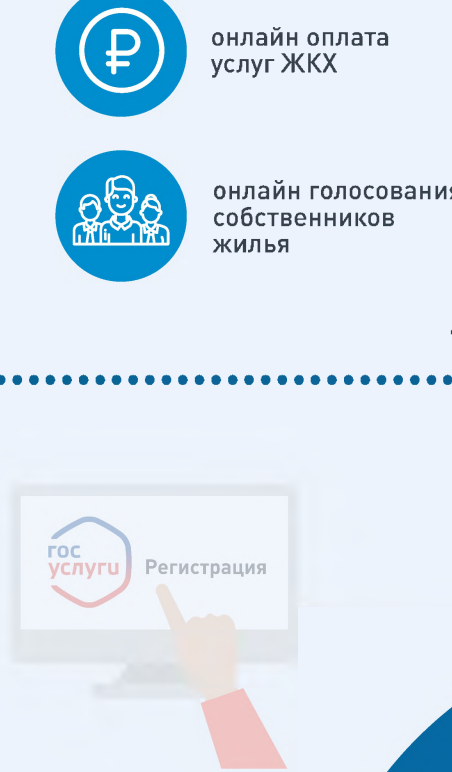

#### плюсы гис жкх:

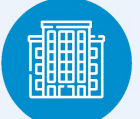

информация о доме

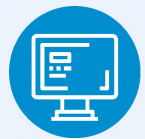

уведомления об отключениях горячей воды

онлайн голосования

#### 1. РЕГИСТРАЦИЯ НА ГОСУСЛУГАХ

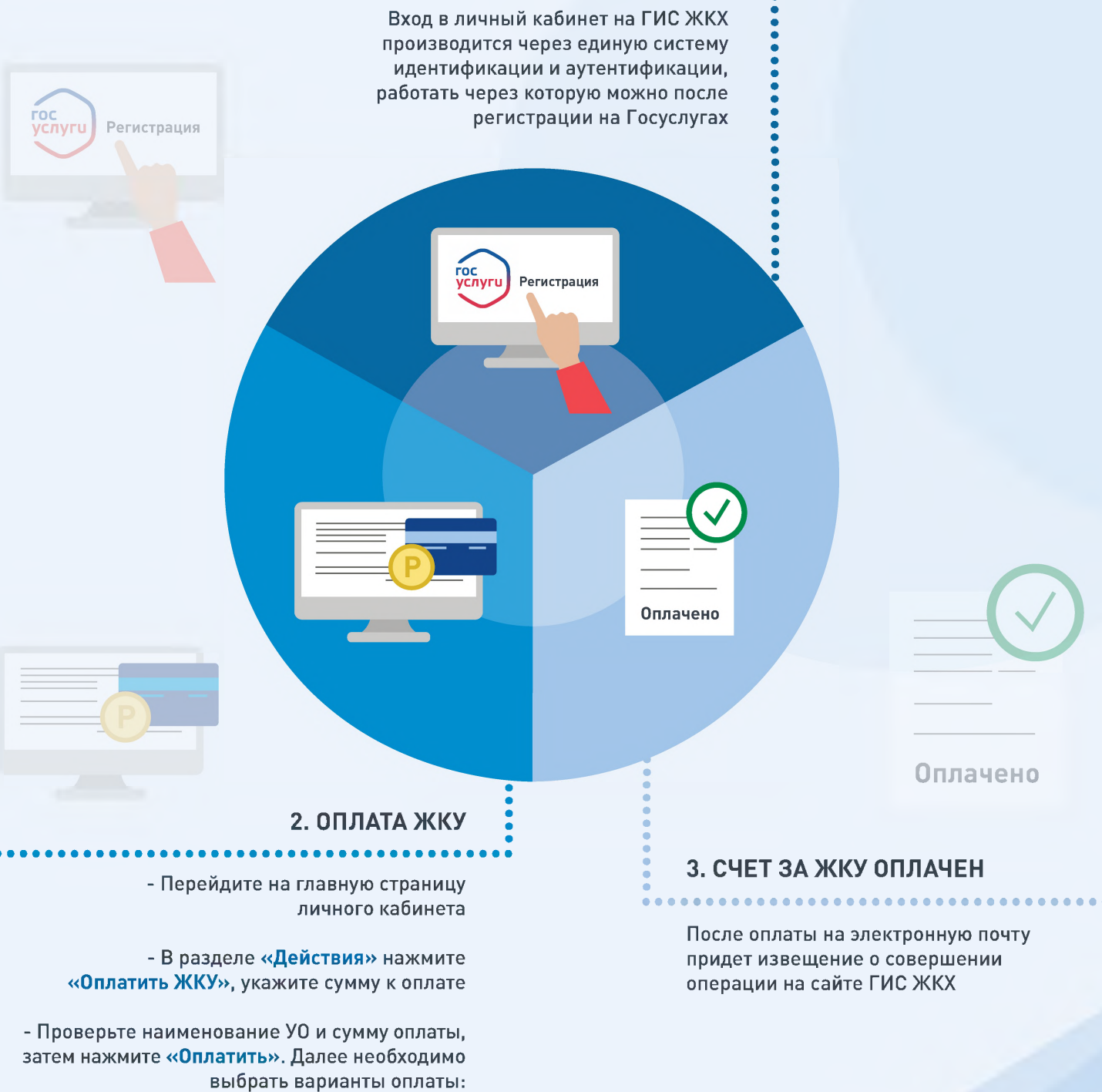

- через кошелек «Виртуальный мир» без комиссии

- через карту любого банка с комиссией

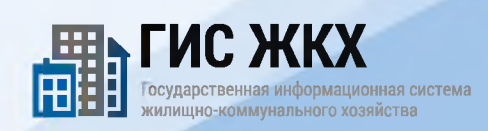

## ПЕРЕДАЧА ПОКАЗАНИЙ ИПУ

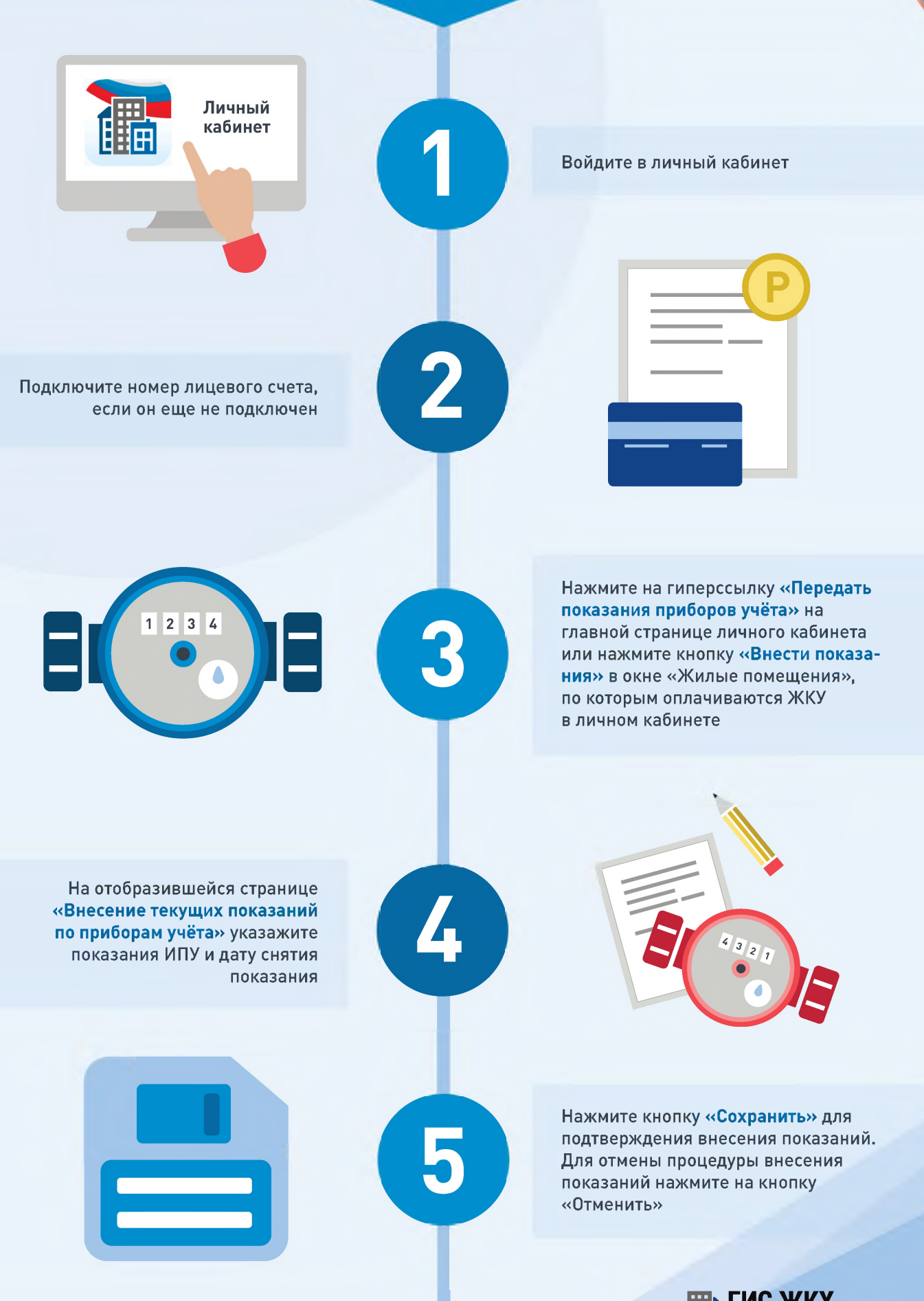

ГИС ЖКХ Государственная информационная сисжилищи-коммунального хозяйства

#### ГИС ЖКХ ЭЛЕКТРОННОЕ СОБРАНИЕ СОБСТВЕННИКОВ

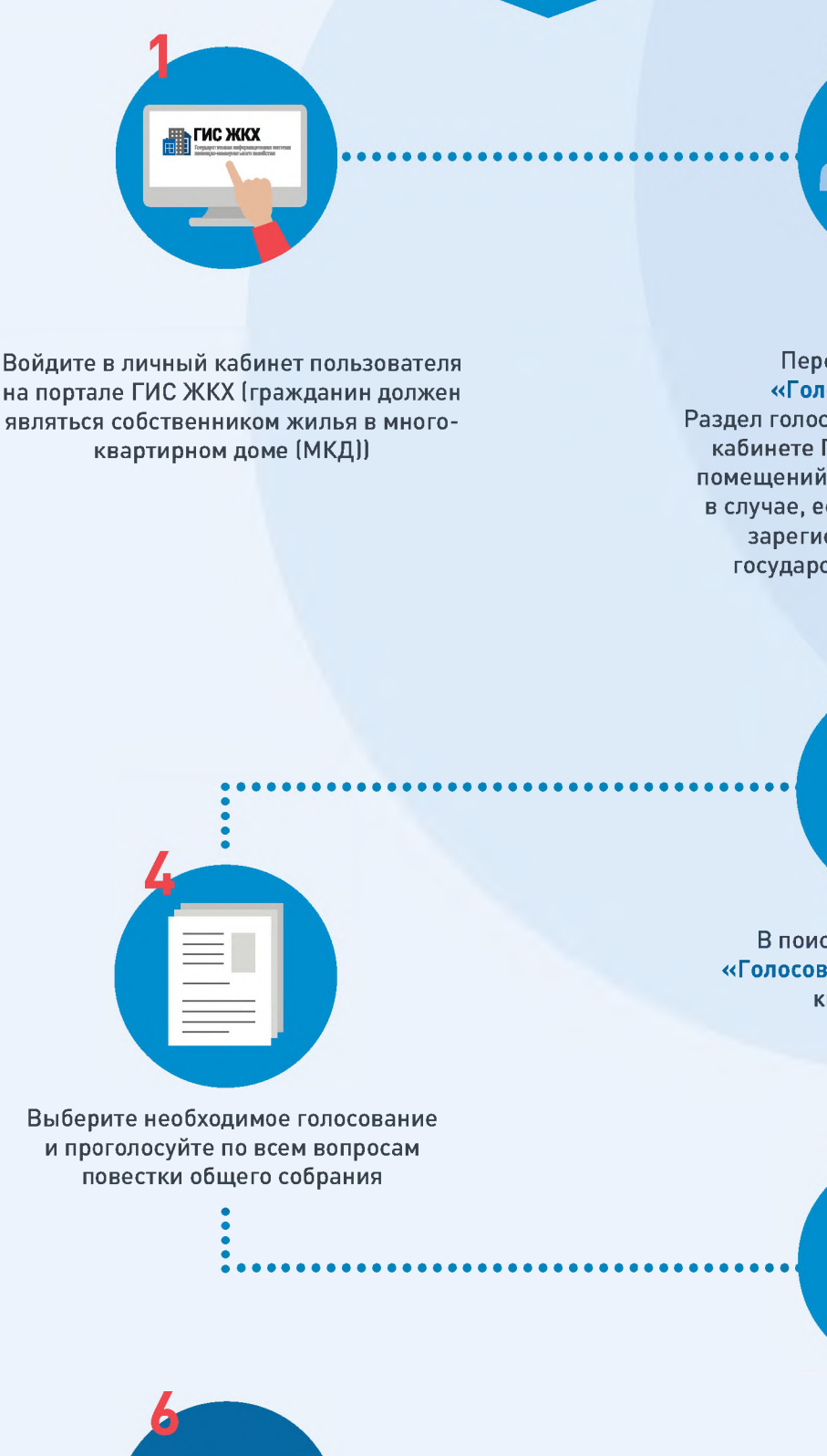

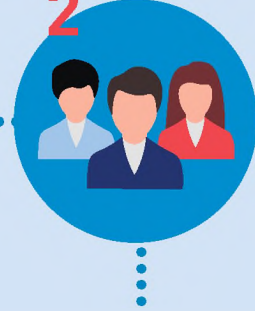

Перейдите на вкладку «Голосование по дому» Раздел голосований доступен в личном кабинете ГИС ЖКХ собственникам помещений в многоквартирном доме в случае, если право собственности зарегистрировано в Едином государственном реестре прав

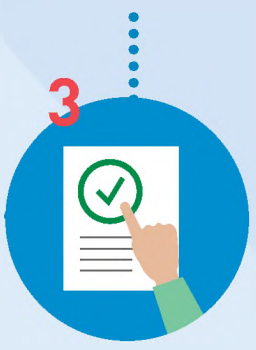

В поиске выберите статус «Голосование идет» и нажмите кнопку «Найти»

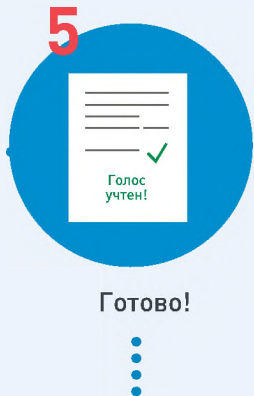

После окончания голосования для просмотра протокола нажмите на его наименование или выберите пункт выпадающего меню «Посмотреть».

Посмотреть

Отображается страница просмотра протокола с общей информацией по нему и блоком с результатами голосования по вопросам повестки.

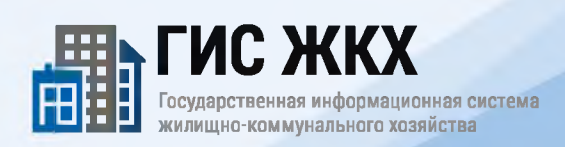